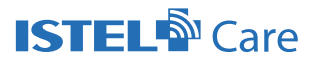

# Instrukcja wykonywania pomiarów

## 1. Wstęp

Po zalogowaniu do profilu. Wybierz kafelek PACJENCI lub WYSZUKAJ PACJENTA.

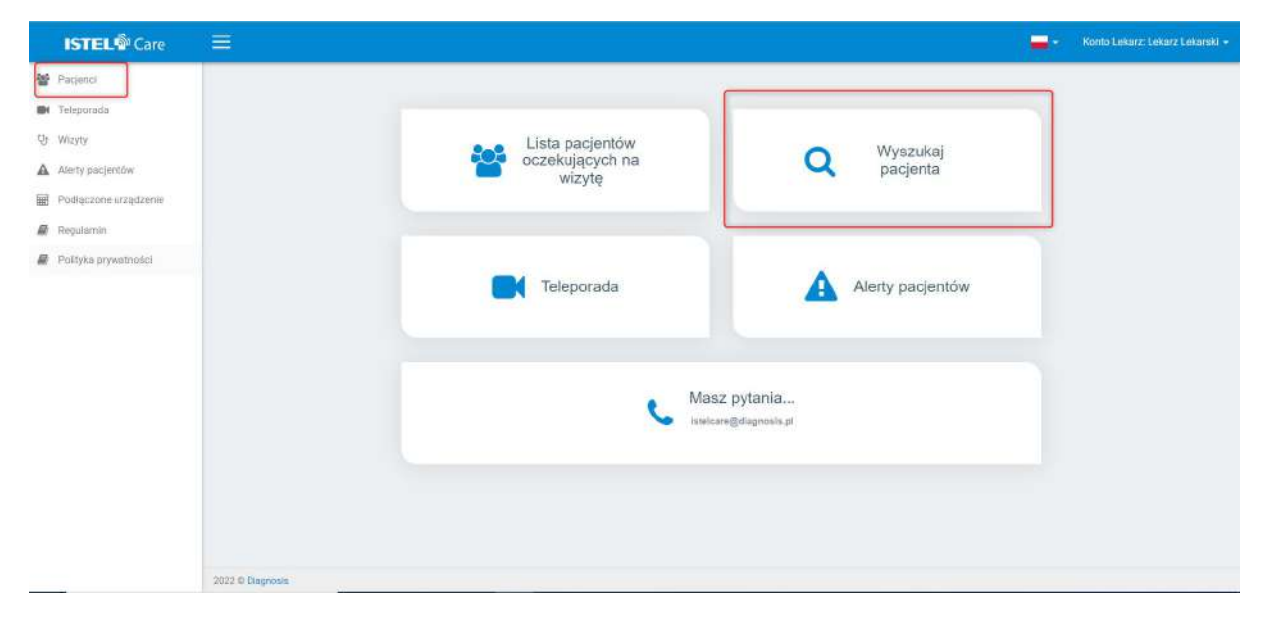

Wybierz pacjenta z listy, któremu chcesz wykonać pomiary.

| ISTEL Care                                       |                  |                               |            |                              | 📕 👻 Konto Lakarz: Lekarz Lekański 👻  |
|--------------------------------------------------|------------------|-------------------------------|------------|------------------------------|--------------------------------------|
| <ul> <li>Pacjenci</li> <li>Teleporadu</li> </ul> | Pacjenci         |                               |            |                              | + ZAREJESTRUJ NOWEDO PACJENTA        |
| Wizyty     Alerty pacjerstów                     | Q. PESELI        | ub Identyfikator Karty Pacyen | ta wyczysć | SZUKAJ                       |                                      |
| Podiączone urządzenie                            | Imię<br>Daniel   | Nazwisko                      | PESEL      | Identyfikator Karty Pacjenta | PDRAZ USTAWIENIA                     |
| Polityka prywatności                             | Lokarz           |                               |            |                              | POKAZ USTAWIENIA                     |
|                                                  | Iwona            | 100                           |            |                              | POKAZ USTAWIENIA<br>POKAZ USTAWIENIA |
|                                                  |                  |                               |            |                              |                                      |
|                                                  |                  |                               |            |                              | 10 -                                 |
|                                                  |                  |                               |            |                              |                                      |
|                                                  | 2922 O Diagnosis |                               |            |                              |                                      |

Na karcie pacjenta wybierz LISTA WIZYT, a następnie OTWÓRZ NOWĄ WIZYTĘ.

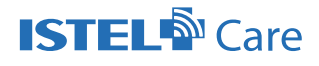

| ISTEL Care                  |                                            |                                         |                           | 📕 👻 Konto Lekarz: Lekarz Lekarski        | i. |
|-----------------------------|--------------------------------------------|-----------------------------------------|---------------------------|------------------------------------------|----|
| 😵 Pacjenci<br>🍽 Teleporada  | Pacjenci - Karta pacjenta                  |                                         |                           |                                          |    |
| Wizyty     Alerty pacientów | Monika<br>Robieta                          | Mentyfikato:<br>PESEL:                  | Dane kantaktowe.<br>📞 +48 | @ n                                      |    |
| Podłączone urządzenie       | Glukoza Gisnienie krwi Analiza skła        | du ciala Temperatura EKG Bilans Liuta v | nzyt                      | 2                                        |    |
| Polityke prywatności        | Rozpoczęcie Zakończenie                    | Pomiary wprowadzone przez               | Lekarz prowadzący         | TELEPORADA                               | J  |
|                             | 10:47 11:00<br>22:07:2022<br>15:50 16:00   | Lukare Lukarski                         |                           | (Within) SZCZEGÓLY<br>(Within) SZCZEGÓLY |    |
|                             | 22.07.2022<br>15:25<br>22.07.2022<br>09.00 | Lekarz Lekarnio                         |                           | (Wirgtb) -SZCZEGOŁY                      |    |
|                             | 08:26 05:30<br>20:07 2022<br>10:01 11:00   | Lekarz Lekarsko                         |                           | (Wittie) SZCZĘGÓLY                       |    |
|                             | 19.07.2022<br>11:43 12:00                  |                                         |                           | (Wayla) SZCZEGÓLY                        |    |

Pod przyciskiem POBIERZ INSTUKCJĘ, możesz pobrać 2 instrukcję:

- parowanie urządzeń w systemie (pierwszy krok)
- wykonywanie pomiarów (drugi krok)

| ISTEL® Care                            | 🚍 - Komio Lekarz Lekarzłakarzłakarzłakarzłakarz                                                                                                    |  |
|----------------------------------------|----------------------------------------------------------------------------------------------------|--|
| 🔮 Pacjenci<br>🝽 Teleporada             | Pacjenci - Karta pacjenta                                                                                                    |  |
| Qr Wizyly                              | Monika Identyfikator Dane kantaktowe.                                                                                                    |  |
| Alerty pacjontow                       | Kobleta PESEL C+48 @ -                                                                                                    |  |
| Podłączone urządzenie                  |                                                                                                    |  |
| B Rogulamin                            | Glukoza Clśnienie krwi Analiza składu ciala Temperatura EKO Bilans Lista wizyt                                                                                                    |  |
| Politika prywatności                   |                                                                                                    |  |
|                                        | Wage (hg)         Wijk Optivizanie pomilariów         Notatki wewnętrzae (widoczne tytko dla lekarza i personelu)           165         Wykół AJ PÓMIAR           HbATe (%)         Temperatura (%) |  |
| https://stycye.estercare.pl/acc/alerta | Gkikoza                                                                                                    |  |

Po połączeniu urządzeń w systemie (pierwszy krok), możesz przejść do wykonywania pomiarów.

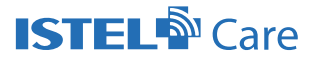

## 2. Wykonywanie pomiaru

W zależności od rodzaju pomiaru, kliknij na WYKONAJ POMIAR przy Glukozie, Ciśnieniu krwi bądź Wadze.

| ISTEL Care           |                                         |                                      |                |                | -                                | Konto Lekarz: Lekarz Lekarski + |
|----------------------|-----------------------------------------|--------------------------------------|----------------|----------------|----------------------------------|---------------------------------|
| Polityka prywatności | << POWRÓT NA LISTĘ WIZY                 | r                                    |                |                |                                  |                                 |
|                      | PRZYPISZ LEKARZA                        | POBIERZ INSTRUK                      | cuel +         |                | Autozapis (2022.07.25.12:38:54)  | ZAMKNU WIZYTĘ                   |
|                      | Waga (ku)                               | Wzrost (nm)<br>165                   | BMI            | WYKONAJ POMIAR | Notatki wewnętrzne (widoczne tył | to dla lekarza i personelu)     |
|                      | HbA1c (%)                               | Temperatura (10)                     |                |                |                                  | ¥                               |
|                      | Glukoza<br>Wynik (mg/dl.)               | Oznaczenie pomlaru<br>Nieoznaczony w | WYKONAJ POMIAR | ]              |                                  | Pozostało 512 mailow.           |
|                      | Ciśnienie<br>Skurczowe (SYS) (ministry) | Rozkurczowe (DIA) (ministry          | WYKONAJ POMIAR |                |                                  |                                 |
|                      | Puls (hpm)                              | Nieregularny puls                    | L              |                |                                  |                                 |

#### Wykonanie pomiaru: Analizatorem składu ciała WA-200 BT

Przed wykonaniem pomiaru, <u>pacjent powinien mieć uzupełniony w rubryce</u> <u>wzrost.</u>

Włącz urządzenie i wybierz POŁĄCZ w celu nawiązania połączenia z urządzeniem.

| « POWRÓT NA LISTE WIZYT | Pomiar wagi                              |                                                                                            |                                        | ×                 |
|-------------------------|------------------------------------------|--------------------------------------------------------------------------------------------|----------------------------------------|-------------------|
| PRZYPISZ LEKARZA        | Aby wykonać pomia<br>Urządzenie musi być | r wybierz urządzenie z listy urządzeń i klikn<br>sparowane w systemie, a interfejs Bluetoc | ij przycisk "POLĄCZ".<br>oth włączony. | Autozapis (2022   |
|                         | Model                                    | identyfikator                                                                              |                                        |                   |
| Waga (kg)               | Istel WA-200                             | C5:C0:D3:7A:B1:01                                                                          | POŁĄCZ                                 | Notatki wewnętrzr |
| HbA1c (%)               |                                          |                                                                                            | ANULUJ                                 |                   |

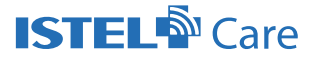

Po połączeniu możesz wybrać:

- ROZPOCZNIJ POMIAR, w celu dokonania pomiaru masy ciała
- ROZPOCZNIJ PEŁNĄ ANALIZĘ, w celu wykonania pełnej analizy składu ciała (<u>użytkownik powinien mieć bose stopy</u>)

| POWRŮT NA LISTĘ WIZYT | Pomiar wagi                                   |                                                |                                            | ×   |                          |
|-----------------------|-----------------------------------------------|------------------------------------------------|--------------------------------------------|-----|--------------------------|
| PRZYPISZ LEKARZA      | Połączono z Istel WA-200,<br>ROZŁĄCZ/PRZERWIJ | Naciśnij START aby wykona<br>ROZPOCZNIJ POMIAR | ać pomiar.<br>2<br>ROZPOCZNIJ PEŁNY POMIAR |     | Autozapis (2022-07-25 1: |
| ga (kg)               |                                               |                                                | ANU                                        | LUJ | Notatki wewnętrzne (wido |

Po kliknięciu ROZPOCZNIJ POMIAR, automatycznie dokonywany zostanie pomiar masy ciała. Po wykonaniu pomiaru i kliknięciu OK, pomiary zostaną zapisane do wizyty.

| << POWRÓT NA LISTĘ WIZYT | Pomiar wagi                                   |                                               |                    | ×  |                      |
|--------------------------|-----------------------------------------------|-----------------------------------------------|--------------------|----|----------------------|
| PRZYPISZ LEKARZA         | Połączono z Istel WA-200.<br>ROZŁĄCZ/PRZERWIJ | Pomiar zakończony popraw<br>ROZPOCZNIJ POMIAR | nie. Waga: 56.8 kg | AR | Autozapis (2022.07.  |
| Waga (kg)                |                                               |                                               | ANULUJ             | OK | Notatki wewnętrzne ( |

Po kliknięciu ROZPOCZNIJ PEŁNĄ ANALIZĘ, w pierwszej kolejności wykonywany jest pomiar masy ciała, następnie obliczana jest reszta parametrów (tkanka tłuszczowa, tkanka mięśniowa, masa kostna, zawartość wody, BMI). Po kliknięciu OK, pomiary zostaną zapisane do wizyty, a pełna analiza składu ciała, będzie widoczna na karcie pacjenta (po zamknięciu wizyty).

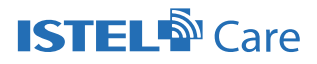

|                         | s                                                    |                                            |                                      |   |
|-------------------------|------------------------------------------------------|--------------------------------------------|--------------------------------------|---|
| « POWRÓT NA LISTĘ WIZYT | Pomiar wagi                                          |                                            |                                      | × |
| PRZYPISZ LEKARZA        | Połączono z Istel WA-200<br>56.4%, FAT: 23%, MUS: 37 | I. Pomlar zakończony poprav<br>%, BON:4.5% | vnie. Waga: 57.9 kg, BMI: 21.3, WAT: |   |
|                         | ROZŁĄCZ/PRZERWIJ                                     | ROZPOCZNIJ POMIAR                          | ROZPOCZNIJ PEŁNY POMIAR              |   |
| Waga (kg)               |                                                      |                                            | ANULUJ                               | ж |
| HbA1c (%)               | Temperatura (*C)                                     |                                            |                                      |   |

Po kliknięciu ROZŁĄCZ/PRZERWIJ zostanie przerwane połączenie bluetooth z urządzeniem.

### Wykonanie pomiaru: glukometrem ABARA SMART BT, ABRA PRO, DIAGNOSTIC GOLD CARE

Włącz urządzenie i Wybierz POŁĄCZ w celu nawiązania połączenia z urządzeniem.

| 57.9 | Aby wykonać pomiar wybierz u<br>Urządzenie musi być sparowar | rządzenie z listy urządzeń i kliknij przy<br>se w systemie, a interfejs Bluetooth wł | ycisk "POŁĄCZ".<br>łączony. | Notatki wewn |
|------|--------------------------------------------------------------|--------------------------------------------------------------------------------------|-----------------------------|--------------|
|      | Model                                                        | Identyfikator                                                                        |                             | _            |
|      | ABRA PRO                                                     | D4:19:F6:A8:AE:67                                                                    | POŁĄCZ                      |              |
|      | ABRA SMART 2.0                                               | 54:27:8D:9C:D2:CA                                                                    | POŁĄCZ                      |              |
|      | Diagnostic GOLD CARE                                         | D4:19:F6:01.56:39                                                                    | POŁĄCZ                      |              |
|      |                                                              |                                                                                      |                             |              |

Po połączeniu, nałóż kroplę krwi na pasek testowy Abra (glukometr ABRA SMART BT, ABRA PRO) lub Diagostic GOLD STRIP (Diagnostic GOLD CARE).

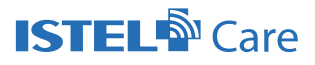

| HEXPISE LENAREA | Pomiar glukozy                                                                | ×      | Αυτοχαρία ζεσεχιστικο   |
|-----------------|-------------------------------------------------------------------------------|--------|-------------------------|
| (ikg)<br>57,9   | Połączono z ABRA PRO. Nałóż kroplę krwi na pasek testowy.<br>ROZŁĄCZ/PRZERWIJ |        | Notatki wewnętrzne (wid |
| c(%)            |                                                                               | ANULUJ |                         |

Po wykonaniu pomiaru, ustaw znacznik posiłku (naczczo, przed posiłkiem, po posiłku i nieoznakowany) – opcja dostępna w przypadku glukometrów mających możliwość ustawienia znacznika po wykonaniu pomiaru.

| LENARZA | Pomiar glukozy                               | ×      | ниюзарі    |
|---------|----------------------------------------------|--------|------------|
| 57,9    | Połączono z ABRA PRO. Ustaw znacznik posiłku |        | Notatki we |
|         | ROZŁĄCZ/PRZERWIJ                             |        |            |
|         |                                              | ANULUJ |            |

Wyświetlony zostanie wynik pomiaru. Po kliknięciu OK, pomiar zostanie zapisany do wizyty, a po jej zamknięciu będzie widoczny na karcie pacjenta.

Po kliknięciu ROZŁĄCZ/PRZERWIJ zostanie przerwane połączenie bluetooth z urządzeniem.

| SZ LEMARZA<br>Pomiar glukozy                                                                                                    | ×  | Autozapis (2022;07.   |
|----------------------------------------------------------------------------------------------------|----|-----------------------|
| 57,9       Połączono z ABRA PRO. Pomiar zakończony poprawnie. Wynik pomiaru: 161 mg/dL [Po posiiku]         57,9       ROZŁĄCZ/PRZERWIJ | ОК | Notatki wewnętrzne (v |

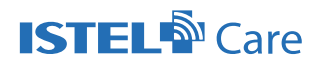

#### Wykonanie pomiaru: ciśnieniomierzem CARDIC- 100 BT

Włącz urządzenie i wybierz POŁĄCZ w celu nawiązania połączenia z urządzeniem.

| Aby wykonać pomiar wybierz urządzenie z listy urządzeń i kliknij przycisk "POŁĄCZ".         Jrządzenie musi być sparowane w systemie, a interfejs Bluetooth włączony.         Model       Identyfikator         CARDUC 100RT       E0:E1:24:00:40:94 | miar ciśnienia                                |                                                                                            |                                   |
|----------------------------------------------------------------------------------------------------|-----------------------------------------------|--------------------------------------------------------------------------------------------|-----------------------------------|
| Model Identyfikator                                                                                                    | vby wykonać pomiar v<br>Jrządzenie musi być s | vybierz urządzenie z listy urządzeń i kliknij<br>parowane w systemie, a interfejs Bluetoot | przycisk "POŁĄCZ".<br>h włączony. |
|                                                                                                    | Model                                         | Identyfikator                                                                              |                                   |
| CARDIC 100B1 E0.31.24.00.40.04 P00402                                                                                                    | CARDIC 100BT                                  | E0:51:24:CC:4C:84                                                                          | POŁĄCZ                            |
|                                                                                                    |                                               |                                                                                            | ANUL                              |

Po połączeniu, kliknij ROZPOCZNIJ POMIAR w celu wykonania badania.

|     | Pomiar ciśnienia                             | ×      |  |
|-----|----------------------------------------------|--------|--|
|     | Połączono z CARDIC 100BT. Gotowy do badania. |        |  |
|     | ROZŁĄCZ/PRZERWIJ ROZPOCZNIJ POMIAR           |        |  |
| 161 |                                              | ANULUJ |  |
|     |                                              |        |  |

Rozpocznie się wykonywanie pomiaru.

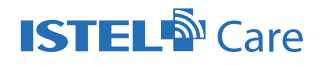

| Pomiar ciśnienia                |                                                                 | × |
|---------------------------------|-----------------------------------------------------------------|---|
| Połączono z CARDIC 100B<br>mmHg | T. Trwa wykonywanie pomiaru Aktualne ciśnienie w mankiecie; 158 |   |
| ROZŁĄCZ/PRZERWIJ                | ZAKOŃCZ POMIAR                                                  |   |
| Ĵ                               | ANULUJ                                                          |   |

Po zakończeniu pomiaru, wyświetlony zostanie wynik. Po kliknięciu OK, pomiar zostanie zapisany do wizyty, a po jej zamknięciu będzie widoczny na karcie pacjenta.

| Połączono z CARDIC 100BT. Pomiar zakończony poprawnie. Ciśnienie: 105/73 mmHg, Puls: 92 | × | Pomiar ciśnienia                                                                               |
|-----------------------------------------------------------------------------------------|---|------------------------------------------------------------------------------------------------|
|                                                                                         |   | Połączono z CARDIC 100BT. Pomiar zakończony poprawnie. Ciśnienie: 105/73 mmHg, Puls: 92<br>bpm |
| ROZŁĄCZ/PRZERWIJ ROZPOCZNIJ POMIAR                                                      |   | ROZŁĄCZ/PRZERWIJ ROZPOCZNIJ POMIAR                                                             |
| 161 ANULUJ OK                                                                           |   | 161 ANULUJ OK                                                                                  |

Po kliknięciu ROZŁĄCZ/PRZERWIJ zostanie przerwane połączenie bluetooth z urządzeniem.

Pomiary z otwartej wizyty zostaną zapisane do karty pacjenta po jej zamknięciu.

Możesz wykonać pomiar ponownie w otwartej wizycie. Do wizyty będzie zapisywany ostatnio wykonany wynik.

W razie pytań zapraszamy do kontaktu: <u>istelcare@diagnosis.pl</u> lub 885 961 858 (pon-pt w godz. 8.00-16.00)

Diagnosis S.A., Gen. W. Andersa 38A, 15-113 Białystok, Polska, www.diagnosis.pl